## **TRIUMPH BOARD TRIUMPHShare**

(PC version)

## **USER GUIDE**

- 1. Install the program "Setup.exe"
- 2. Follow the installation instruction

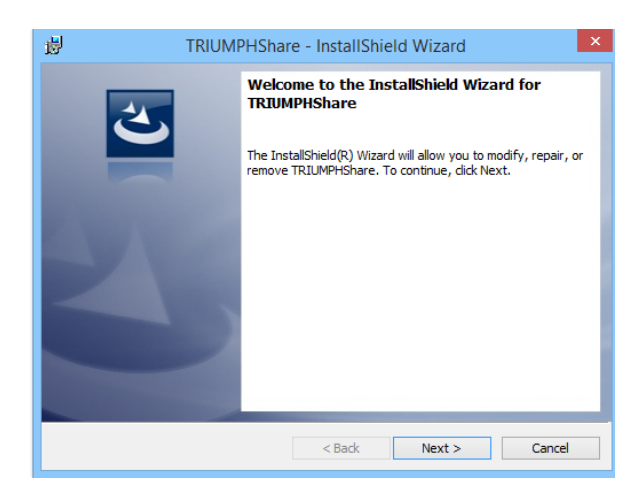

3. Once the program is installed, the following icon will displayed on desktop

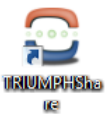

4. Run the program "TRIUMPHShare" clicking on this icon. The following windows will be displayed.

Note: You must have set up a Call if you want to use TRIUMPHShare sw.

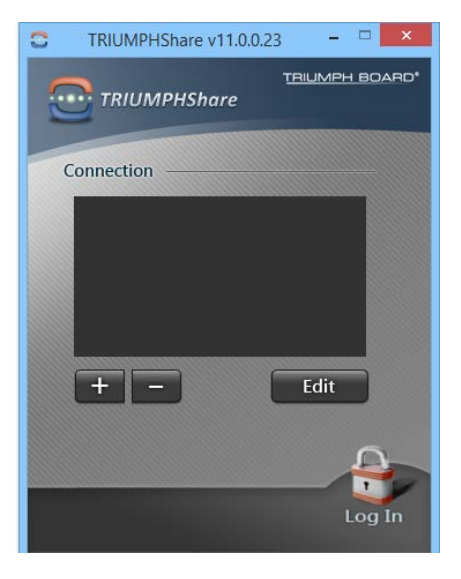

<u>TRIUMPH BOARD®</u>

One Idea Ahead

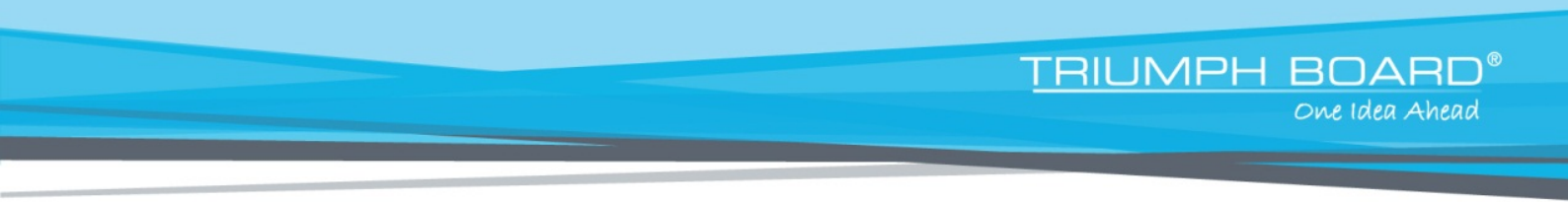

5. Click on the symbol "+" to add the new site.

| 0                  | ? ×    |
|--------------------|--------|
| Connection Profile |        |
| Profile Title:     |        |
| IP:                |        |
| Access Code:       |        |
| ОК                 | Cancel |

 Fill all fields in this window. Input "Profile Title" (any name), IP address of your TRIUMPH BOARD Video Conferencing System VC1 (you can find it in Home menu – Network Settings – LAN Configuration – Your IP Address is) and predefined Access Code (you can find it in Home menu – General Settings – Administrator; there is 1234 as default).

Also make sure that you have enabled the "Enable TBLink/TRIUMPHShare" option in Home menu - General Settings - Administrator of your TRIUMPH BOARD Video Conferencing System VC1.

Finally, click OK.

| Q                           | ? ×     |
|-----------------------------|---------|
| Connection Profile          |         |
| Profile Title: TRIUMPH BOAR | ND      |
| IP: 10 . 20 .               | 30 . 40 |
| Access Code: ****           |         |
| ОК                          | Cancel  |

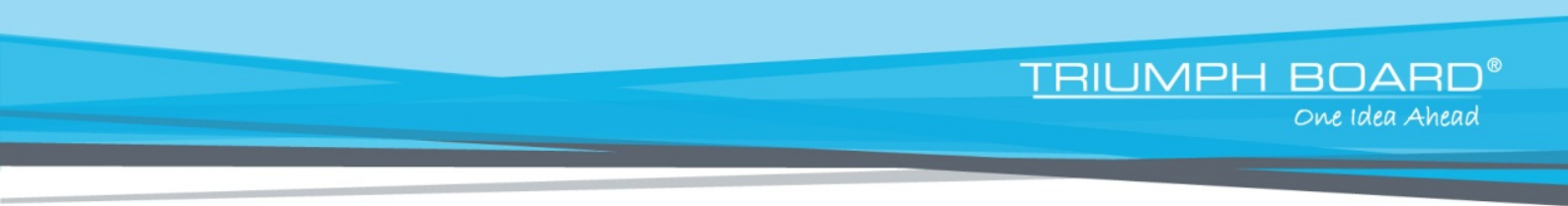

7. Select the requested site and click "Log In" at the right bottom.

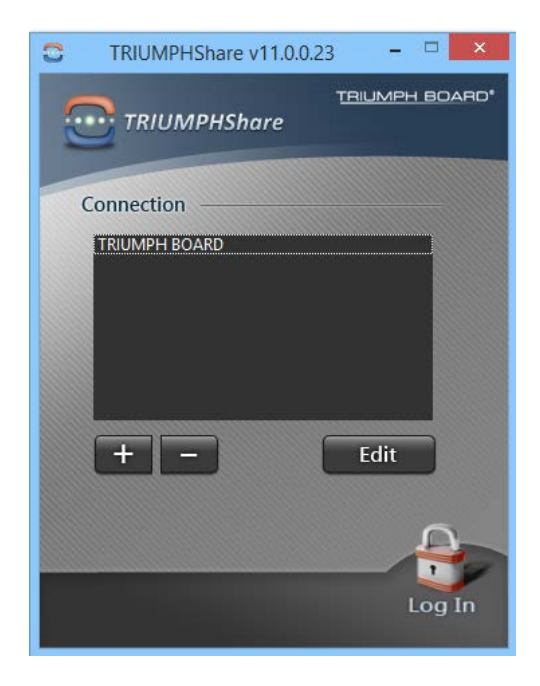

8. The following window will appear

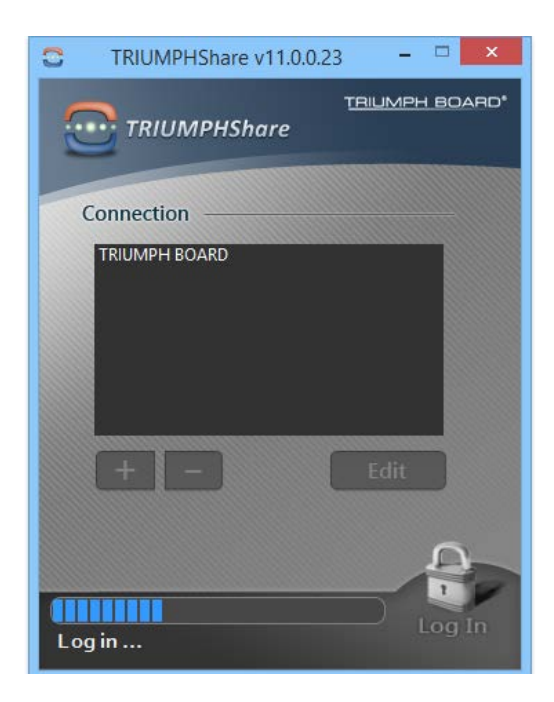

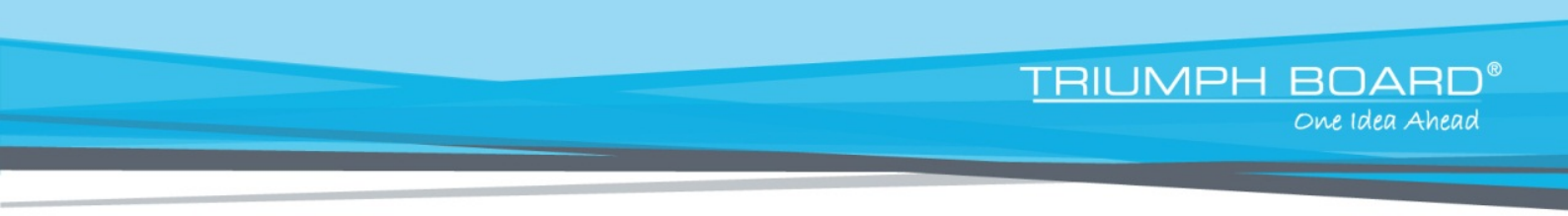

9. Press the option you want to share, e.g. "Desktop"

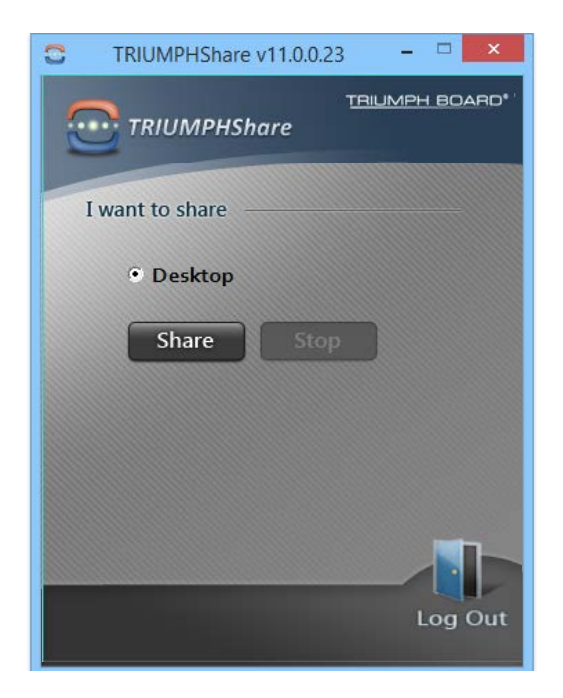